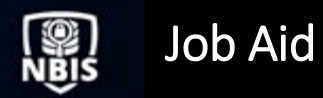

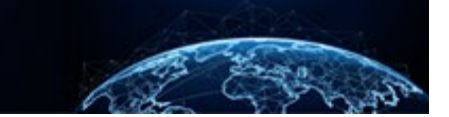

| NOTIFICATIONS                      |                              |
|------------------------------------|------------------------------|
| TABLE OF CONTENTS<br>NOTIFICATIONS |                              |
| HOW TO CHECK NOTIFICATIONS         | Error! Bookmark not defined. |

Purpose: To learn how notifications can alert the user to various items including a pending visit approval, adjudicative request, response to a request, and more.

## NOTIFICATIONS

How to Check Notifications

1. Select the **bell icon** at the top right corner of the screen.

|     | National Background Investig | ation Services                                                                                                    | Search Subject by SSN 🔍 🤅 🛛 | ¢ 🛌 |
|-----|------------------------------|----------------------------------------------------------------------------------------------------|-----------------------------|-----|
| Ø   | Dashboard                    | The data in the above statistics represents the sum of all of your associated organizations                                                                                                    |                             | •   |
|     | Task Management              |                                                                                                    |                             |     |
|     | Visit Management             | Organization Reports<br>Below you will be prompted to select an organization in order to view their respective reports.                                                                                                    |                             |     |
|     | Subject Management           | Organization                                                                                                    |                             |     |
|     | Org Management               | Defense Counterintelligence and Security Agency /NBIS/FED/E) 🗸                                                                                                    |                             |     |
|     | System Settings              | Open Requests by Type (Grouped By Status) YTD Requests by Type                                                                                                    |                             |     |
| 010 | Reports                      | 25 Tier 1, 7 \<br>22                                                                                                    |                             |     |
|     | Error Management             | standard under the standard standard s                                                                                                    | /- National Agency Check, 3 |     |
|     |                              | 5 4 4 5 5 5 Tier2, 1                                                                                                    | Tier 5, 2                   |     |
|     |                              | National Tier1 Tier2 Tier3 Tier3 Tier4 Tier5 Tier5<br>Agency Reinvestig Reinvestig Tier3,2 /                                                                                                    |                             |     |
|     |                              | Index Index I | 4                           |     |
|     |                              |                                                                                                    |                             | •   |

- 2. A list of notifications will appear.
- 3. Review the details of the notification and select the hyperlink to **View** or navigate to the associated Case ID.
- 4. Select Show More to view more notifications.

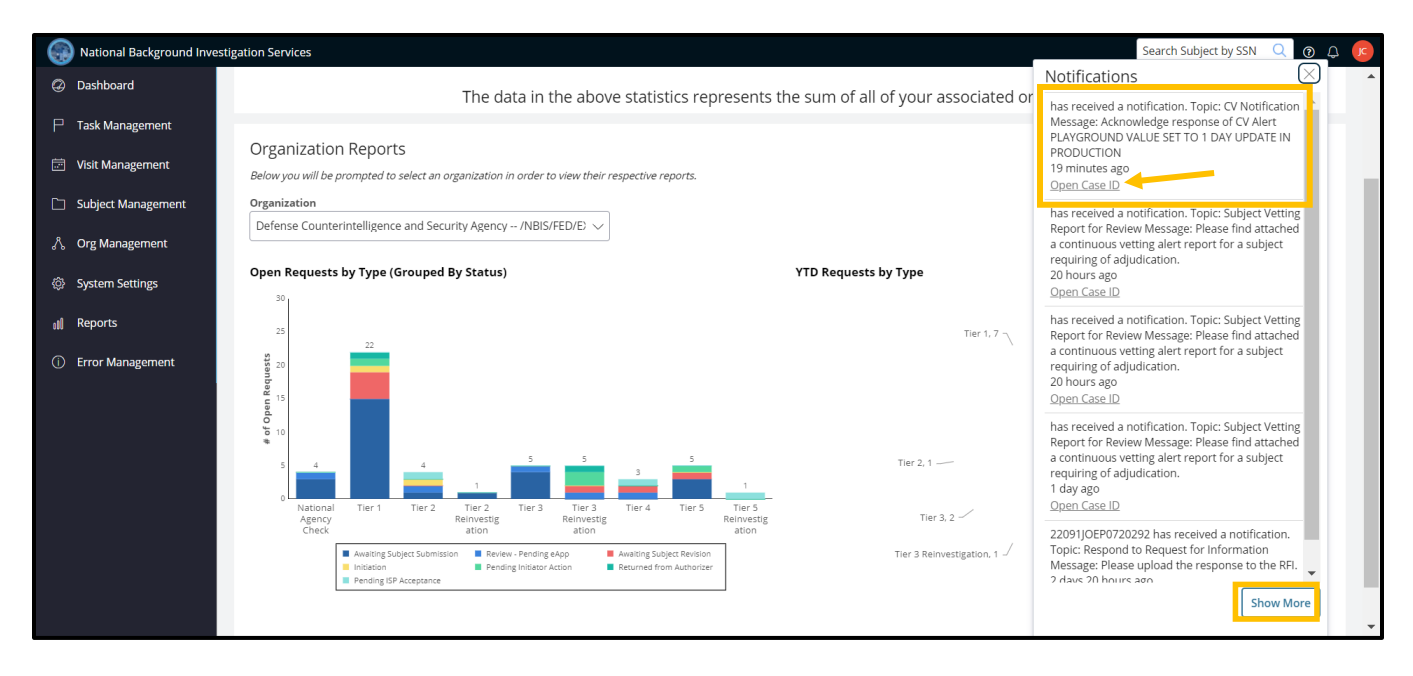

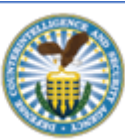